# **Configuring SMS Service**

This topic describes how to configure SMS to use for bulk messaging and two-factor authentication.

#### Prerequisites

You must have a Twilio account subscription with the following data:

- Account ID (SID)
- Authentication Token
- *Either* a From number, which can be any of the following:
  - ° The phone number associated with the Twilio account
  - A short number
  - ° An alias name
- Or a Message ID (MSID). For more information on the MSID, see here.

### Adding an SMS Account

To add an account:

- 1. Click the Setup gear in the top-right corner, go to Email and SMS, and click Configure under SMS Services.
- 2. Click New.
- 3. In the SMS Account screen, enter the Account Name and Label.
- 4. Enter the information from the Twilio account for the SID, Authentication Token, and the From or MSID fields.
- 5. Select the usage for the account:
  - Mass Communication
  - Two Factor Authentication
- 6. Enter a valid number to test the service and click Send Test SMS. If the number is outside of the USA, enter the country code with a + prefix, such as +01.
- 7. Use your device to confirm the test message sent successfully.
- 8. Click Finish.

### **Defining the Outbound Account**

To define the outbound account:

- 1. Go to Setup > Email and SMS and click Define Default Outbound Account under Outbound SMS Settings.
- 2. Select a default account from the drop-down menu.
- 3. Optionally, enter a valid number to test the service and click Send Test SMS.
- 4. Click Finish.

## **Configuring SMS for Tables**

Configure SMS for specific tables:

- 1. Go to Setup > Email and SMS and click Configure Outbound SMS under Outbound SMS Settings.
- Select a table to define the SMS settings. Optionally select the Copy settings to all subtables checkbox. Click Next.
- 3. In the From Options tab, select the following:
  - a. The Groups who can see the SMS icon in the table view.
  - b. The outbound account to use for sending SMS messages
  - c. The Default Recipient Cell Number.
  - d. The Address to send bounced SMS messages to.
  - e. The Groups who can change the default SMS account when sending messages.
- 4. Click Finish.